## 1. Halaman Login

Untuk mengakses fasilitas yang ada di SIMKA, kunjungi website http://simka.uajy.ac.id

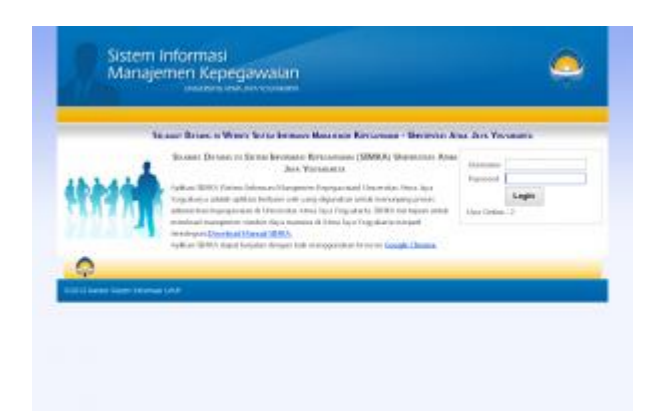

Pada halaman Login, isikan :

- 1. Username, diisi dengan Nomor Pokok Pegawai
- 2. Password, isikan dengan password SSO (wifi atau sistem informasi contoh sikeu.uajy.ac.id) jika belum pernah menggantinya isikan dengan Nomor Pokok Pegawai (sama dengan username) ,kemudian tekan tombol Login. Anda akan diminta mengganti password lama (Nomor Pokok Pegawai) dengan password baru jika belum mengganti password tersebut.

|                                               | Silahkan Tekan                 | Tombol OK me | ngganîl password ba                              | ~                       |    |
|-----------------------------------------------|--------------------------------|--------------|--------------------------------------------------|-------------------------|----|
|                                               |                                | _            | ОК                                               |                         |    |
| Pengelolaan                                   | UØ                             | Keluhan      | Logout                                           |                         |    |
| Pengelolaan                                   | 118                            | Kelahan      | Logout                                           |                         |    |
| Pengelolaan<br>Password Lama                  | :                              | Kelahan      | Logout<br>* masukkan passwo                      | ord Jama                |    |
| Pengelolaen<br>Password Lama<br>Password Baru | LIO<br>*******<br>Parjana minj | Relation     | Logent<br>* masukkan passwi<br>* masukkan passwi | ord lama<br>ord yang ba | nu |

Langlah –langkah Untuk mengisi data Ganti Password :

- 1. Kolom Password Lama diisi dengan password lama yang pertama kali diinputkan saat login.
- 2. Kolom Password Baru isi dengan password baru

Kolom Re Password Baru isi juga dengan password baru. Kemudian klik tombok OK, sistem akan memeriksa inputan kolom Password Baru dan Re Password Baru jika sama maka password akan terganti dengan password yang baru. Silahkan untuk login kembali untuk memastikan password lama sudah terganti. Jika berhasil login akan menampilkan halaman home sebagai berikut :

|                                                                                                    | C110000000000000000000             | envir                                                              |                                |
|----------------------------------------------------------------------------------------------------|------------------------------------|--------------------------------------------------------------------|--------------------------------|
| an bhataite                                                                                                    | Ingilia                            |                                                                    | 2                              |
|                                                                                                    | inity / failing                    | · · ·····                                                          |                                |
| 0                                                                                                    | Honorak.                           | bys Winnathudra, ST, MY.                                           |                                |
| 35                                                                                                    | Tempat/Tanggal Latie               | <ul> <li>History / 28-1:1919</li> </ul>                            |                                |
| 1                                                                                                    | (status Longsonal                  | · Davan                                                            |                                |
| ALLA                                                                                                    | Dead                               | <ul> <li>indenitopacid</li> </ul>                                  |                                |
| T. Sale                                                                                                    | Alariat                            | Proppides 2 H, Services, Educe,<br>Difficiently Thereix viewand th | Server, GHIMM                  |
| 06                                                                                                    |                                    |                                                                    |                                |
| o Wenobhodra,S.T.                                                                                                    | M.T us a Maria, bes                | r di kela Malangi dan pindah ke Joga ketila m                      | auk tuken. Kepa mersadi tumah  |
| and keens trappinetan                                                                                                 | a cano terrete di Tuenan terre     | a the search distance data down in which                           | interest do natacidades o Univ |
|                                                                                                    | To the Table Dates 104             | and Philipping Television Programming Title stand and              | hi - ha anh hata litan.        |
| the become one includes                                                                                               | ALL DESCRIPTION OF ANY ANY ANY ANY | CONTRACTOR CONTRACTOR CONTRACTOR                                   | Editor instance and            |
| invaliditaryan treatments at                                                                                          | the Jeys Togesharts Pe             |                                                                    |                                |
|                                                                                                    |                                    |                                                                    |                                |
|                                                                                                    |                                    |                                                                    |                                |
| and Franklikes                                                                                                    |                                    |                                                                    |                                |
| est findsker                                                                                                    |                                    |                                                                    |                                |
| nan Franklikken<br>Miller der Fullfand Briteli<br>Miller der Fullfand Frankli                                         |                                    |                                                                    |                                |
| enset Franklikker<br>Institute den Franklikker<br>Institute den Franklikker Franklik<br>Ander den geste Nationalistet |                                    |                                                                    |                                |

#### 2. Halaman Home

Pada halaman home terdapat tab-tab yang beriskan informasi **Biografi, Riwayat Pendidikan, Penelitian dan Publikasi , Penunjang dan Publikasi Populer, Pengabdian pda Masyarakat dan Kegiatan Pengajaran**.

|       | Sistem In<br>Manajem | lormasi<br>en Kepegawa | ian     |                                                     |                                          | 0  |
|-------|----------------------|------------------------|---------|-----------------------------------------------------|------------------------------------------|----|
| ~     |                      |                        | 1.00    | -                                                   | (app)                                    |    |
| 1     |                      | NIN HEN                |         | CHCHI / HUNDRE                                      |                                          |    |
|       | 0                    | Isaana.                | 1.69    | Windows ST.MT                                       |                                          |    |
|       | 9.0                  | Treast/Tangal Late     |         | Autors / 18-1-1919                                  |                                          |    |
|       | No.                  | Johatan Provpisional   | 61      | lanas                                               |                                          |    |
| 1     | SCALE.               | freed                  | 1.0     | peproduct and                                       |                                          |    |
| ł     |                      | Alamat                 |         | Neggediai IV IV, Sareboard<br>Abbari ISTRANIA (Orba | a Batacova, Mancane Williamov<br>Bateria |    |
| sist. |                      |                        |         |                                                     |                                          | -  |
| nos P | terifik at           |                        |         |                                                     |                                          |    |
| 10.   |                      | -29-1005 1910/2408.570 | -       | LUCAS STATUS                                        |                                          | 10 |
| 1     | LURA requirements    | St Teinic Delty        | 1804    | Later                                               |                                          |    |
| 1.92  | TR Second            | 82 Televis behavior    | No 2410 | bished)                                             |                                          |    |

|   | Manajem                                                                                                    | en Kepegawa                                                                                                    | lan                 |                     |                             |                  |        |                                                                                         |                                                    |                              | 1 |
|---|----------------------------------------------------------------------------------------------------|----------------------------------------------------------------------------------------------------|---------------------|---------------------|-----------------------------|------------------|--------|-----------------------------------------------------------------------------------------|----------------------------------------------------|------------------------------|---|
|   | . sanaana                                                                                                    | مراجع دارا                                                                                                    | 188                 | _                   | -                           |                  |        | 1.141.00                                                                                |                                                    |                              |   |
| r |                                                                                                    | 1077-11020                                                                                                    | - 87                | 11.945              | 11 / JOUR                   |                  |        |                                                                                         |                                                    |                              |   |
|   | 0                                                                                                    | HAMANA.                                                                                                    |                     | 394.95              |                             | 11.1             | 11     |                                                                                         |                                                    |                              |   |
|   | 60                                                                                                    | Tempet/Tempellation                                                                                                    |                     | Maining             | 136.6.1                     | ini .            |        |                                                                                         |                                                    |                              |   |
|   | You want                                                                                                    | Internet required                                                                                                    |                     |                     |                             |                  |        |                                                                                         |                                                    |                              |   |
| L | CAR DO                                                                                                    | Dried                                                                                                    |                     | side.               | which is                    | - 10             |        |                                                                                         |                                                    |                              |   |
| ļ | Y                                                                                                    | diseat.                                                                                                    |                     | 1000                | 1239-0                      | Salido<br>NA YOS | uni ka | ives Verset<br>N                                                                        | UNAN                                               |                              |   |
| - | _                                                                                                    |                                                                                                    |                     |                     |                             |                  |        |                                                                                         |                                                    |                              |   |
|   | t<br>(Fladdbia<br>(ar dar Palitier) broat                                                                                                    |                                                                                                    |                     |                     |                             |                  |        |                                                                                         |                                                    |                              |   |
|   | t<br>Franklik av<br>Sen fra Politik och frank<br>aver, der Politik och frank                                                                                                    | 1.<br>11.                                                                                                    |                     |                     |                             |                  |        |                                                                                         |                                                    |                              |   |
|   | B<br>I Faint Selfs an<br>Inn Ann Publishers Franzi<br>Marcanis Marcanishi                                                                                                    |                                                                                                    |                     |                     |                             |                  |        |                                                                                         |                                                    |                              |   |
|   | t<br>Charles In a<br>Charles I and Anna Second<br>Anna Anna Second Anna<br>Anna<br>Anna<br>Anna<br>Anna Anna Anna Anna                                                                                                    |                                                                                                    |                     |                     |                             |                  |        |                                                                                         |                                                    |                              |   |
|   | E<br>Fair Carlos de Series<br>and Carlos Althere Francis<br>des carlos Macconstat<br>ante<br>2016 + 1 Carlos + 1<br>Factor Althere                                                                                                    | ar<br>5.000.00                                                                                                    | 585                 | m1.44               | HAMD                        | Sec.01           | Sent   | 19.10%                                                                                  | 10.1001                                            | Beben                        |   |
|   | t Transferra an<br>Andre Frankferra Second<br>and An Politik on Paral<br>and An Politik on Paral<br>and<br>An Antonia<br>Antonia<br>An | n<br>Alata jay                                                                                                    | 583                 | -m1.44              | , IAMU<br>Tatala            | Sec.1            | Sent   | THE LET'S                                                                               | Tis. Late<br>vietnoverté                           | Bebar                        |   |
|   | R<br>Flandstore<br>for the Public Source<br>one day Public Source<br>one day to the Source<br>day public Management<br>Source Jose<br>Parties Source<br>Parties Source<br>Parties Source<br>Parties Source                                                                                                    | sana jer                                                                                                    | Set 1               |                     | , ISANO<br>Sectoria         | Secol<br>1       | Seat   | . <b>19.18%</b><br>10110214                                                             | Tik MAN<br>Visikoza (<br>Manozari (                | Beber<br>Sett                |   |
|   | E Classification and Classification and Classificat                                                                                                    | Exect Difference of the second second | 5855<br>2<br>3<br>4 | 1001 AN<br>10<br>11 | HAMPS<br>Statute<br>Produce | Secol<br>1<br>1  | Sent   | Tis. Mile<br>Tais Mile<br>Tais Anna<br>Tais Anna<br>Tais Anna<br>Tais Anna<br>Tais Anna | Tik. MRN<br>Velkovit k<br>Mekozofi k<br>Velkovit k | Harbert<br>Serie<br>1.0<br>2 |   |

## Input Biografi

Halaman biografi dapat diisikan mengenai biografi singkat mengenai data pribadi,

pendidikan dan pengalaman kerja. Untuk mengisi biografi dapat memilih menu

Pengelolaan – Biografi Karyawan

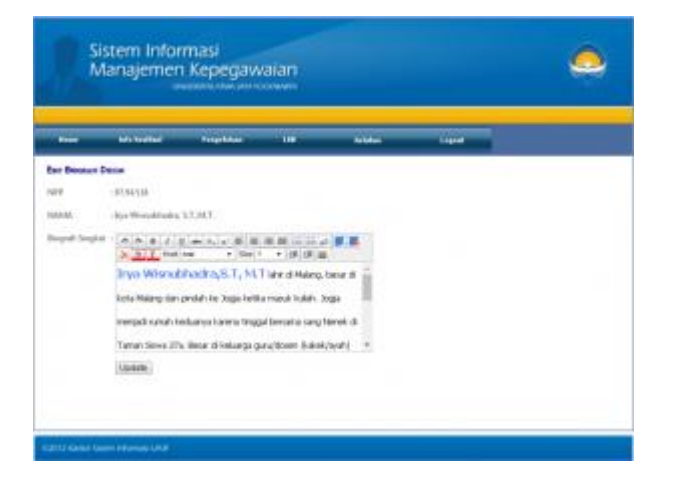

Isikan dengan biografi singkat sesuai keperluan kemudian klik tombol Update untuk menyimpannya.

#### 3. Halaman Data Pribadi

Halaman ini berisikan mengenai data pribadi karyawan yang terdiri data tab **Data Pribadi**, **Data Kontak, File Gambar (Foto,KTP,NPWP), Jenjang Karir ,Keluarga , Asuransi ,**dan **Rekening**. Untuk dapat mengaksesnya pilih menu

Pengelolaan – Data Pribadi

| SI<br>M                                                                                                    | 0                                                                                                    |                                                                                                    |                                            |                   |      |  |
|----------------------------------------------------------------------------------------------------|----------------------------------------------------------------------------------------------------|----------------------------------------------------------------------------------------------------|--------------------------------------------|-------------------|------|--|
|                                                                                                    | -                                                                                                    | Pagetta                                                                                                    |                                            | 6600              | Land |  |
| New Case,<br>New York, New York, New | Sd<br>Constituents, ST, MJ<br>Constituents, ST, MJ<br>Constituents, ST, MJ<br>Constituents, ST, MJ<br>Constituents, ST, MJ<br>Provide St, St, St, St, St, St, St, St, St, St, | Alexandre (Marine)     Alexandre (Marine)     Alexandre (Marine | Altan I, Edwarde<br>S.T., A.T.<br>9-5-1870 | South and Antonia |      |  |

| Sistem Informasi<br>Manajemen Kepegawalan |                                                                                                    |                                                                                                    |                                                                                                    |                                                                                                    |                                                                                                    |                                                                                                    |
|-------------------------------------------|----------------------------------------------------------------------------------------------------|----------------------------------------------------------------------------------------------------|----------------------------------------------------------------------------------------------------|----------------------------------------------------------------------------------------------------|----------------------------------------------------------------------------------------------------|----------------------------------------------------------------------------------------------------|
| <b>6</b> -3100                            | 101-1100-1                                                                                                    | Ingelage                                                                                                    |                                                                                                    |                                                                                                    | 1 agust                                                                                                    |                                                                                                    |
| geone                                     |                                                                                                    |                                                                                                    |                                                                                                    |                                                                                                    |                                                                                                    |                                                                                                    |
| A ST.WT                                   | an Language and                                                                                                    | Adaps   Incor                                                                                                    | at   Nationa                                                                                                    |                                                                                                    |                                                                                                    |                                                                                                    |
| weigeneit und att                         | id<br>derestore                                                                                                    |                                                                                                    |                                                                                                    |                                                                                                    |                                                                                                    |                                                                                                    |
| 1076-0801                                 |                                                                                                    |                                                                                                    |                                                                                                    |                                                                                                    |                                                                                                    |                                                                                                    |
| 01.018441                                 | Shares and shares and                                                                                                    |                                                                                                    |                                                                                                    |                                                                                                    |                                                                                                    |                                                                                                    |
| CALEND LITTLE                             | AA TOOT ROWTER                                                                                                    |                                                                                                    |                                                                                                    |                                                                                                    |                                                                                                    |                                                                                                    |
|                                           | rywysiai<br>a, 5 T, 9 T<br>yng Hard Laes yr<br>yng Hard Oker yn<br>Dae Roes (11 Tael)<br>Cael Roes (11 Tael)<br>Cael Roes (11 Tael) | Name Martinet<br>System<br>N.S.T.AFT<br>The Device Language Lease<br>State State State State<br>State State State<br>State State State<br>State State State<br>State State State State State<br>State State State State State State<br>State State State State State State State<br>State State State State State State State<br>State State State State State State State State<br>State State Sta | Angelen Bellineter Kongelineter<br>System<br>Start<br>Start<br>Sta | Angelen Marinett Megenerage Fuguel<br>System<br>Start<br>Start | Analasian Malanasian Pengendenga Pengendi Kerked<br>Systemi<br>S. S. T. AT<br>Tara Tara<br>Tara Dan Januara Kera, Malanga Janopara, Antarang<br>Sang Sang Sang Sang Sang Sang Sang Sang | in salasi Melintasa Panganikaga Kapisal Kuthal Lagan<br>Ingenesi<br>Ingenesi<br>Ingenesi Ingenesi Ingenesi Ingenesi Kutanga Ingenesi Katanga<br>Ingenesi Ingenesi Ingenesi Ingenesi Ingenesi Katanga<br>Ingenesi Ingenesi Ingenesi Ingenesi Ingenesi Katanga<br>Ingenesi Ingenesi |

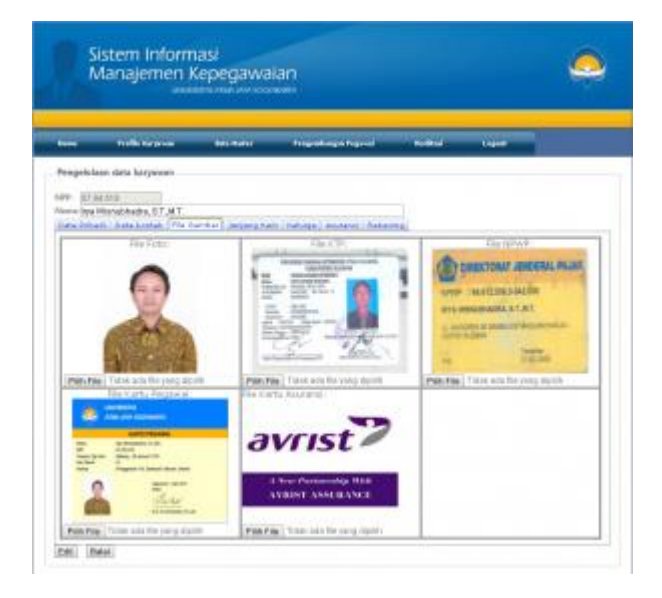

|                                              | No. Concerne                                                                                                    | Bers Heatra            | أنبرو الدرومانيونا     |   | Lagran |  |
|----------------------------------------------|----------------------------------------------------------------------------------------------------|------------------------|------------------------|---|--------|--|
| egelclas                                     | n data haryanan                                                                                                    |                        |                        |   |        |  |
| -                                            | MB                                                                                                    |                        |                        |   |        |  |
|                                              | lanabitedra, 67.MT                                                                                                    |                        |                        |   |        |  |
| Antu Fa                                      | Tele                                                                                                    | 6 * ]                  | CONTRACTOR STATE       | - |        |  |
| fahur Put                                    | galand: Add                                                                                                    |                        |                        |   |        |  |
| ungeore<br>Vit                               | E Dos Fala                                                                                                    | attas Televalogi Indel |                        |   |        |  |
| rit, Diptoji                                 | roatery Ker                                                                                                    | ter Sridern beformasi  |                        |   |        |  |
| us Units                                     | Yod Pto                                                                                                    | gen Bull Teinik tel    | enalisa e              |   |        |  |
|                                              | P10                                                                                                    | Part Manual 1          | webst trainin adma * ; |   |        |  |
| Colored and                                  | TABLE IN THE REAL PROPERTY OF THE REAL PROPERTY OF |                        |                        |   |        |  |
| olongan<br>clongan                           | Color NA                                                                                                    | Persidea               |                        |   |        |  |
| iolongan<br>Iolongan<br>Iolongan<br>Iolongan | Color NA                                                                                                    | Persidea<br>tr'Agola   | D                      |   |        |  |

# 4. Pengelolaan Kegiatan Pengembangan

Halaman ini digunakan untuk menginputkan kegiatan pengembangan meliputi Biografi, Riwayat Pendidikan, Penelitian dan Publikasi , Penunjang dan Publikasi Populer, Pengabdian pda Masyarakat dan Kegiatan Pengajaran.

|                 |     | 0         |                                                                                         |                                |                                                                                                    |             |                                                                                 |
|-----------------|-----|-----------|-----------------------------------------------------------------------------------------|--------------------------------|----------------------------------------------------------------------------------------------------|-------------|---------------------------------------------------------------------------------|
| -               |     | 64.14     | Rad Propolation                                                                         |                                | tables topo                                                                                                    |             |                                                                                 |
|                 | -   |           |                                                                                         |                                |                                                                                                    |             |                                                                                 |
| 101.04          | 80, | 100       | SING PENDEMBRIGHT                                                                       | RUTE TRUDUKENA                 | LEGATM_PERCEMBRIDAY                                                                                                    | DIVISIN_MAN | TERRAL REGIAL                                                                   |
| COR I           | +   | 0726313   | Mergin di Peratrian<br>Wentshoofbertaria                                                | D-Potostaria                   | Summer das Versitze<br>Reference Cata das Reference<br>Presigned Locate                                                                                                    | 10895015    | Delected, Trougg<br>Ethilter care<br>printersolika, analit<br>Talencing Earcher |
|                 |     | (Cokine   | Mergeneense vises<br>Broek Scenter Hansend                                              | R - Parantian Hidron<br>Incode | Biller offersationalist<br>Offers Antonic sets<br>annuhous but of the<br>behavior Web 2.1                                                                                                    | 33899994    | Insulat Talenting<br>Tagastan Insuran<br>ITS Scrabars                           |
| Cati            | ,   | 07.04.978 | Merghasiliset Hores<br>Bride Science National                                           | D - Paralites (Valva<br>Small) | August das Pervicus per<br>Solito (CAP cologo and<br>nets competition<br>registron anto Crowssies<br>Atta con transcoto                                                                                           | 10000011    | Pressbing Service<br>Religion (Service<br>Service Approximate<br>Jacobia        |
| NIELA           | 4   | 07.04.010 | American Palatitan<br>American pitterenae                                               | D-Perchane :                   | Resputation Artibility<br>Industrial Bitatio                                                                                                    | 11000011    | Transforma Araba<br>Interiarrigi                                                |
| tum i<br>ttomuk | X   | 0134.018  | Herginamian Naoa<br>Dean Dischatan An<br>Discrepti di<br>Pressrialiaan Perganah<br>Dean | 6 - Per-elliss i Dahy<br>Incel | MALISE SAN<br>PCTIMICAYANI DWTM,<br>CHURG MARCYDON<br>MISSE BURGH CHURCH<br>MISSE BURGH CHURCH<br>MISSE AND AN ARTICI<br>MISSION ALIT MARCH<br>ATTAL WAR PETERS ATMA<br>ATTAL WAR PETERS ATMA<br>ATTA COMMINISTIN | nt m5000-3- | Laskerschast Allera<br>Jahon Programming                                        |
|                 |     |           |                                                                                         |                                | An adda to their store of the ser-                                                                                                    |             |                                                                                 |

Untuk menambahkan kegiatan klik Tambah.

| Manajem                                                                                                    | en Kepegav       | vaian            |                  |                          | -   |
|----------------------------------------------------------------------------------------------------|------------------|------------------|------------------|--------------------------|-----|
| an anna                                                                                                    | - Andrews        |                  | -                | -                        |     |
| and Personne                                                                                                    |                  |                  |                  |                          |     |
|                                                                                                    | 10.94345         |                  |                  |                          |     |
| 841                                                                                                    | tory quantum 57  | 365              |                  |                          |     |
| similar hargehout                                                                                                    | 200              |                  |                  |                          |     |
| tall Talfaces                                                                                                    |                  |                  | 100.000          |                          |     |
| nyter -                                                                                                    |                  |                  | 0.614            |                          |     |
| and the second second se | ÷                |                  |                  |                          |     |
|                                                                                                    |                  |                  |                  |                          |     |
|                                                                                                    |                  |                  |                  |                          |     |
| and the second                                                                                                    |                  |                  |                  |                          |     |
|                                                                                                    | 14               | - /              |                  |                          |     |
| tragge Codency (Plantane et al.                                                                                                    | 14               |                  |                  |                          |     |
| multi-gant                                                                                                    |                  |                  |                  |                          |     |
|                                                                                                    |                  |                  |                  |                          |     |
|                                                                                                    |                  |                  |                  |                          |     |
|                                                                                                    |                  |                  |                  |                          |     |
| anal                                                                                                    |                  |                  |                  |                          |     |
|                                                                                                    |                  |                  |                  |                          |     |
|                                                                                                    | 1                |                  |                  |                          |     |
| ton leve Dorm                                                                                                    |                  |                  | +)               |                          |     |
| terie (di-te                                                                                                    | ÷                |                  | 0                |                          |     |
| tener -                                                                                                    |                  |                  |                  |                          |     |
| highed                                                                                                    | 1000 11          |                  |                  |                          |     |
| and the second second se |                  | and the later    |                  |                          |     |
|                                                                                                    | CONTRACT NAME OF | a the same dame. | The holds are in | and the second descent   | 1.1 |
| GLUDBAR DU MURRE                                                                                                    | 10               |                  | Contraction in   | and the set has a set of |     |

- 1. Pilih Butir Tridharma
- 2. Pilih Kegiatan
- 3. Masukkan Judul kegiatan
- 4. Masukkan Tanggal Awal
- 5. Masukkan Tanggal selesai
- 6. Masukkan Tempat/Lokasi
- 7. Masukkan Penerbit/Prosiding/Nama Jurnal
- 8. Masukkan ISBN/ISSN
- 9. Masukkan Sumber Dana
- 10. Masukkan Besar Dana
- 11. Masukkan Peran
- 12. Masukkan Tingkat
- 13. Masukkan Nilai
- Terakir masukkan Scan Makalah dan Sertifikat dengan format gambar ataupun format Pdf dengan ukuran maksimal 1MB . Klik save untuk menyimpan.